## M2 – Tutkittavien matkalaskujen käsittelyjärjestelmä

HYKS-instituutin tutkittavien matkalaskujen M2 - käsittelyjärjestelmässä voit luoda tutkittaville uusia matkalaskuja sekä hyväksyä matkalaskut maksuun. Huomaathan, että matkalaskulla ei voida käsitellä esimerkiksi tutkittavien haittakorvauksia, vaan ne maksetaan Palkkiolasku-tutkittava-lomaketta käyttäen palkanlaskennan palkat.hyksinstituutti@hus.fi kautta. Työntekijöiden matkalaskuja ei käsitellä M2 ohjelmalla.

Yhteydenotot koskien tutkittavien matkalaskuja: ostolaskut.hyksinstituutti@hus.fi +358 40 626 4616 / Jonna Sauhke

### Sisällysluettelo

| M2 – Tutkittavien matkalaskujen käsittelyjärjestelmä | 1  |
|------------------------------------------------------|----|
| Kirjautuminen                                        | 2  |
| Tutkittavan luominen                                 | 2  |
| Matkalaskun teko                                     | 7  |
| Matkat ja ajot                                       | 9  |
| Kulut                                                |    |
| Kuitit ja liitteet                                   | 12 |
| Tiliöinti                                            | 12 |
| Vahvista                                             | 14 |
| Hyväksyntä                                           | 14 |

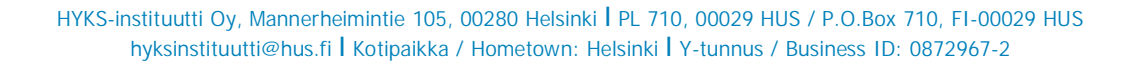

## Kirjautuminen

M2 ohjelma on käytössäsi HUSin verkkoon kytkeytyneellä tietokoneella, kirjoittamalla verkkoselaimen osoiteriville tai avaamalla linkin suoraan ohjeesta:

https://www.saasm2.com/blue/Login/Azure/12c7b692-372b-49bf-ad47-c5c73ea2da16 Erillistä sisäänkirjautumista ei tarvita.

Mikäli haluat tallentaa edellä mainitun linkin verkkoselaimesi suosikkeihin, toimi seuraavasti:

- 1. kopioi yllä oleva linkki verkkoselaimesi (mielellään Chrome) osoiteriville
- 2. ohjelma käynnistyy
- 3. tallenna linkki selaimen suosikkeihin, kirjanmerkiksi
- 4. klikkaa tekemääsi kirjanmerkkiä hiiren oikealla painikkeella ja valitse Muokkaa
- 5. kopioi avautuvan ikkunan URL-osoite -kentässä olevan linkin tilalle yllä oleva linkki
- 6. Tallenna
- 7. lisätietoja kirjanmerkeistä: <u>https://support.google.com/chrome/answer/188842?co=GENIE.Platform%3DDesktop&hl=fi#zipp</u> <u>y=</u>

Uudet käyttäjät tulee ilmoittaa sähköpostitse: ostolaskut.hyksinstituutti@hus.fi

## Tutkittavan luominen

Tutkittava luodaan ohjelman Classic-puolella, jonne pääsee oikeasta yläkulmasta painamalla omaa nimeä ja valitsemalla: Siirry Classic M2:een.

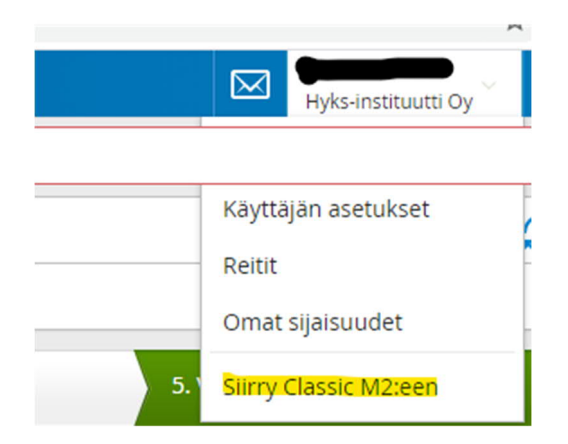

### Classicin puolella siirrytään seuraavasti: Henkilöt > Henkilöt> Uusi henkilö = uusi tutkittava henkilö Tarkastathan ennen uuden henkilön luomista, ettei henkilö jo löydy järjestelmästä.

| Henkilöt Matkalaskut Tapa    | htumat Asetukset                                                                 |                |
|------------------------------|----------------------------------------------------------------------------------|----------------|
| Toiminnot _                  | Henkilöt                                                                         |                |
| ▶Infosivu                    | Henkilöhaku                                                                      |                |
| Ohjeet                       | Hae nimellä, henkilönumerolla, käyttäjätunnuksella tai organisaation tunnuksella | Työsuhderajaus |
| ►Käyttöohje                  |                                                                                  | Kaikki 🗸       |
| ►Visma M2 mobiilisovelluksen |                                                                                  | Käyttäjäryhmä  |
| kayttoohje                   |                                                                                  | Ei valittu 💙   |
|                              | Hae Uusi                                                                         |                |

### Täytä tutkittavan henkilön tietoihin vain keltaisella merkityt osiot

| Henkilön perustiedot          |              |                  |
|-------------------------------|--------------|------------------|
| Viimeisin sisäänkirjautuminen |              | 11.12.2020 12:10 |
| Henkilötiedot                 |              |                  |
| Sukunimi                      | Tuikku       |                  |
| Etunimi                       | Pekka        |                  |
| Henkilönumero                 | 106          |                  |
| Tunnus 2 (hetu)               |              |                  |
| Tunnus 3                      |              |                  |
| Syntymäaika                   |              | 01.10.1962       |
| Sukupuoli                     | Mies         | ~                |
| Lähiosoite                    | Kiepinkatu 5 |                  |
|                               |              |                  |
| Postinumero                   | 00100        |                  |
| Postitoimipaikka              | Helsinki     |                  |
| Maa                           | Suomi        | ~                |
| Kansalaisuus                  | Suomi        | ~                |
| Kieli                         | Ei valittu   | ~                |
| Aikavyöhyke                   | Ei valittu   | ~                |
| Sähköpostiosoite              |              |                  |
| Puhelinnumero                 |              |                  |

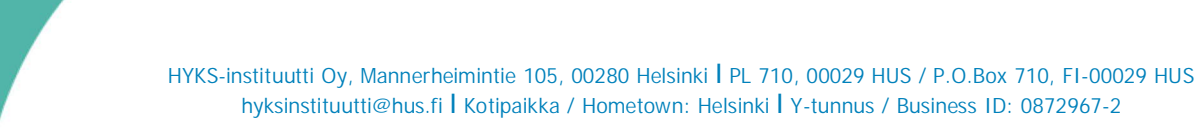

| Työsuhteen tiedot              |                        |            |
|--------------------------------|------------------------|------------|
| Organisaatio                   |                        |            |
| Työsuhde alkol                 |                        | 06.08.2020 |
| Työsuhde päättyi               |                        |            |
| Vuosi-ilmoituksen suorituslaji | Palkka päätoimesta (P) | <b>v</b>   |
| Korvauksen saajan tyyppi       | Normaali palkansaaja   | *          |
| Rajoitetusti verovelvollinen   |                        |            |
| Verotunniste                   |                        |            |

Organisaation valinnalla määritellään oikea toimiala tutkittavalle. Tämä osio koskee vain niitä matkalaskujen tekijöitä, jotka tekevät laskuja useammalle toimialalle. Muilla tämä valinta tulee automaattisesti. Valintana ei voi olla HYKS-instituutti, vaan listalta tulee valita jokin listan toimialoista.

Työsuhteen alkupäivämäärä = Randomisointi päivämäärä. Milloin tutkittava on aloittanut tutkimuksissa käynnin, vaikuttaa mistä päivämäärästä alkaen voidaan luoda matkalaskuja.

#### Organisaation valinta

| Ok Palaa                                           |
|----------------------------------------------------|
| <u>Näytä myös yksiköt jotka eivät ole voimassa</u> |
| 🗄 📇 1 Hyks-instituutti Oy                          |
| 🗐 🛅 23 Pää- ja kaulakeskus                         |
| 🕀 🛅 24 Sisätaudit ja kuntoutus                     |
| 🗊 🛅 25 Sydän- ja keuhkokeskus                      |
| 🗊 🛅 26 Tukielin- ja plastiikkakir.                 |
| 🗊 🛅 27 Tulehduskeskus                              |
| ⊕ 🛅 28 Vatsakeskus                                 |
| 🗊 🛅 29 Akuutti                                     |
| 🗊 🛅 31 HUSLAB                                      |
| 🕀 🛅 32 Psykiatria                                  |
| 🗉 🛅 33 Kuvantaminen                                |
| ⊕ 🛅 34 Porvoon sh-alue                             |
| 🗈 🛅 35 L-salit, teho, kipu/ATeK                    |
| 🕀 🫅 36 Lasten ja nuorten sair.                     |
| 🗊 🛅 37 Naistentaudit ja synnytys                   |
| 🕀 🛅 38 Neurokeskus                                 |
| ⊕ 🛅 39 Hyvinkään sh-alue                           |
| 🗄 🛅 40 Länsi-Uudenmaan sh-alue                     |
| 🕀 🦳 45 Syöpäkeskus                                 |
| m Co 99 HUS hallinto                               |

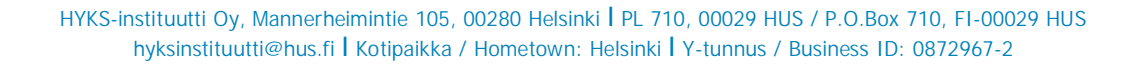

| Käyttäjätunnuksen tiedot                                |                  |   |
|---------------------------------------------------------|------------------|---|
| Käyttäjäryhmä                                           | Ei valittu       | ~ |
| Käyttäjätunnus                                          |                  |   |
| Salasana                                                |                  |   |
| Salasanan varmennus                                     |                  |   |
| Oletusasetukset                                         |                  |   |
| Matkustusohjesääntö Hyks-insti                          | tuutti, potilaat | ~ |
| Oletuskulkuneuvo                                        | Ei valittu       | ~ |
| Suunnitelmien oletushyväksyjä (taso 1)                  |                  |   |
| Laskujen oletushyväksyjä (taso 1)                       |                  |   |
| Laskujen oletushyväksyjä (taso 2)                       |                  |   |
| Suunnitelmien hyväksynnän oletussijainen<br>(taso 1)    |                  |   |
| Laskujen hyväksynnän oletussijainen<br>(taso 1)         |                  |   |
| Laskujen hyväksynnän oletussijainen<br>(taso 2)         |                  |   |
| Ostotapahtumista vastaava                               |                  |   |
| Ennakoista vastaava                                     |                  |   |
| Kilometriraja (0 = ei rajaa, -1 = ei tallennusoikeutta) |                  | 0 |
| Aloituskilometrit                                       |                  | 0 |
| Aloituskilometrien vuosi                                |                  | 0 |
| Kertamatkustajan profiili                               |                  |   |
| Henkilöä ei näytetä hyväksyjälistoissa                  |                  |   |
| Oletusvaluutta                                          | Ei valittu       | • |
|                                                         |                  |   |

Tallenna Poista Henkilön lisätiedot Palaa

### Henkilön lisätiedot

| Palaa                       |                        |                            |
|-----------------------------|------------------------|----------------------------|
| Henkilö                     |                        |                            |
| 106 Tuikku Pekka            | 1 Hyks-instituutti Oy  |                            |
| Tilit                       |                        |                            |
| Tilin tiedot                |                        |                            |
| Tilin numero                | FI49 5000 9420 0287 30 |                            |
| Maksutapa                   | Pankki                 | ~                          |
| Pankin tunnus (esim. SWIFT) |                        |                            |
| Päivitystapa                | O Liittyn              | aan kautta 💿 Manuaalisesti |
| Tallenna Uusi               |                        |                            |

| Kortit                      |            |   |
|-----------------------------|------------|---|
|                             |            |   |
| Kortin tiedot               |            |   |
| Kortin nimi                 |            |   |
| Kortin numero               |            |   |
| Kortin tyyppi               | Ei valittu | ~ |
| Voimassaolon alkupäivä      |            |   |
| Voimassaolon päättymispäivä |            |   |
| Tallenna Uusi               |            |   |

### Oletuskustannuskohdisteet

| Projekti          | 20138 Study 15743 | ✓ X                   |
|-------------------|-------------------|-----------------------|
| Tutkija           | Ei valittu        | ~ 🗙                   |
| Toimiala          | Ei valittu        | <ul> <li>X</li> </ul> |
| Tulosyksikkö      | Ei valittu        | ✓ X                   |
| Visiittinumero    |                   | X                     |
| Tutkittavannumero |                   |                       |
| Tallenna          |                   |                       |

Nyt uusi tutkittava on saatu luotua ja siirrymme tekemään hänelle matkalaskun M2 Blue versioon.

Siirtyminen tapahtuu yläpalkin oikeasta reunasta.

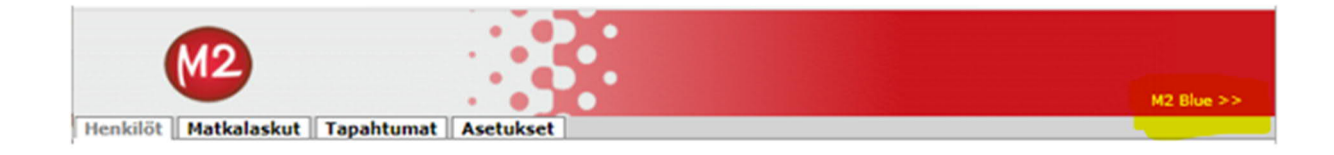

## Matkalaskun teko

Kirjauduttuasi sisään, älä paina heti uusi lasku kuvaketta, vaan kirjoita "etsi henkilöä" hakukenttään tutkittavan nimi, jolle matkalaskua ollaan luomassa ja valitse oikea henkilö.

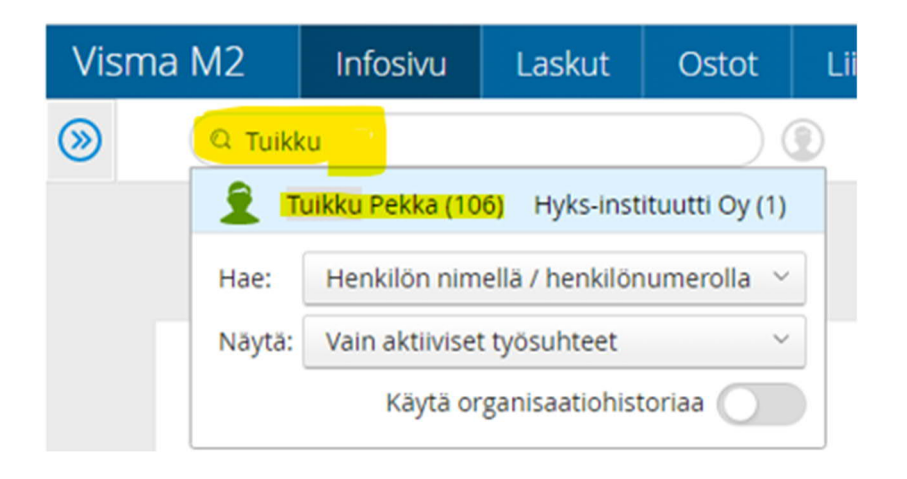

Kun meillä on valittuna oikea henkilö, voimme alkaa tekemään hänelle laskua uusi lasku painikkeella.

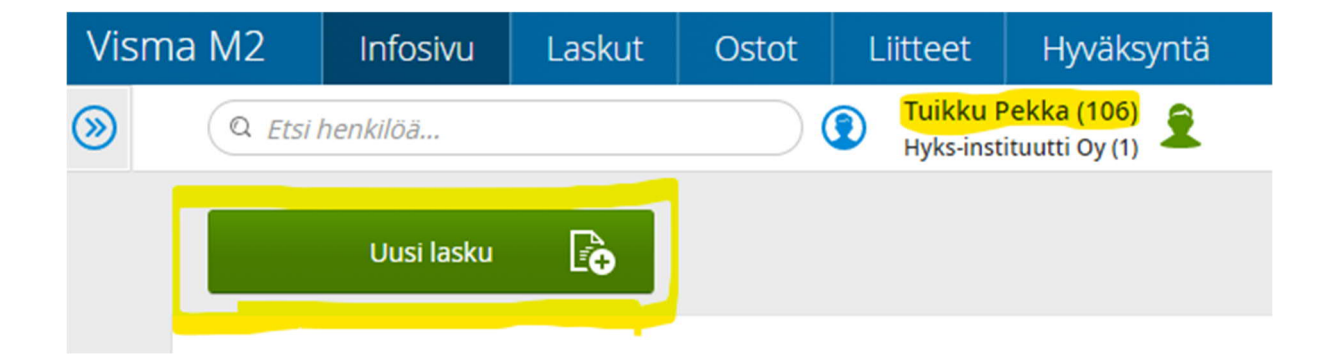

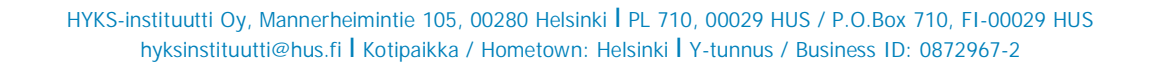

Valitse Matkatyypiksi: tutkittavan matkalasku ja täytä seuraavat kohdat.

Päivämääräksi tässä kohdassa tulee antaa ensimmäisen visiitin päivämäärä, jolle olet tekemässä matkalaskua. Voit myöhemmin syöttää samalle laskulle useamman visiitin kulut. Myös kellonaika tulee antaa mutta antamallasi kellonajalla ei varsinaisesti ole muuta merkitystä kuin se, että paluun kelloajan tulee olla myöhäisempi kuin lähtöajan. Voit käyttää esimerkiksi lähtöaikana kello 12:00 ja paluuaikana kello 13:00.

| Uusi lasku Käytä aiempaa | laskua pohjana         |        | ×                |
|--------------------------|------------------------|--------|------------------|
| * Laskun organisaatio    | Syöpäkeskus (45)       | $\sim$ | Laskun henkilö   |
| * Matkatyyppi            | Tutkittavan matkalasku | ~      | Syöpäkeskus (45) |
| * Matkakohde             | Meilahti               |        | Laskun tyyppi    |
| * Laskun kuvaus          | koti-Meilahti-Koti     |        | Matkalasku       |
|                          |                        | 11     |                  |
| Korvauksen saajan tyyppi | Normaali palkansaaja   | ~      |                  |
| * Maksutapa              | Pankki                 | ~      |                  |
| * Pankkitili             | FI4950009420028730     | ~      |                  |
| * Lähtöaika              | 01.11.2020             |        |                  |
| * Paluuaika              | 01.11.2020             |        |                  |
| Matkan kuvaus            |                        |        |                  |
|                          |                        | 11     |                  |
|                          |                        | Jatka  | Peru             |

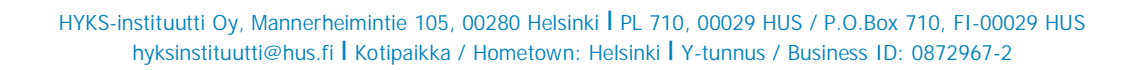

## Matkat ja ajot

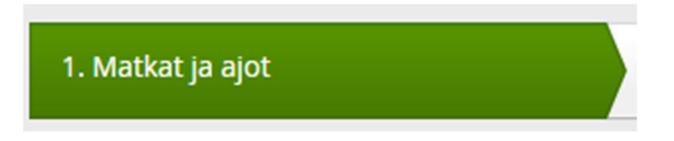

Tälle osiolle kaikki visiitit, jotka tulevat tälle laskulle tulee eritellä omaksi matkaksi käyttämällä Uusi matka painiketta.

| Lisää 🗡 Uusi matka 🔏         |          |
|------------------------------|----------|
| Matka 1                      | ٢        |
| Ti 01.12.2020                | $\oplus$ |
| 12:00 Matkalle lähtö (Suomi) |          |
| 13:00 Matkan päättyminen     |          |
| Matka 2                      | ٢        |
| La 05.12.2020                | $\oplus$ |
| 09:00 Matkalle lähtö (Suomi) |          |
| 11:00 Matkan päättyminen     |          |
| O Matka 3                    | ٦        |
| 1 <mark>To 10.12.2020</mark> | $\odot$  |
| 08:00 Matkalle lähtö (Suomi) |          |
| 11:00 Matkan päättyminen     |          |

| Uusi matka    |                   |
|---------------|-------------------|
| * Lähtöaika   | <u>05.12.2020</u> |
| * Paluuaika   | 05.12.2020        |
| Matkan kuvaus |                   |
|               |                   |
|               | Tallenna Peru     |

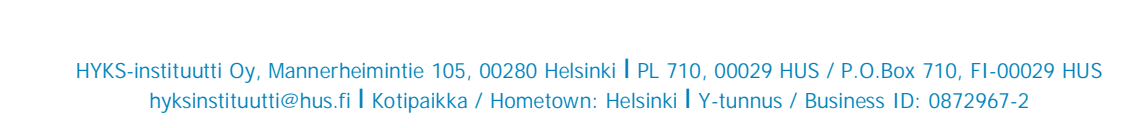

Matkan sisältäessä oman auton käyttöä, tulee lisätä matkalle ajo:

| 🕥 Matka 1                    |              |              |                                       |
|------------------------------|--------------|--------------|---------------------------------------|
| Ti 01.12.2020                |              |              | · · · · · · · · · · · · · · · · · · · |
| 12:00 Matkalle lähtö (Suomi) |              |              | Lisää                                 |
| 13:00 Matkan päättyminen     |              |              | Ajo                                   |
| 🕥 Matka 2                    |              |              |                                       |
| La 05.12.2020                |              |              | e                                     |
|                              |              |              |                                       |
|                              |              |              |                                       |
| Lisää ajo                    |              |              |                                       |
| * Päivä                      | 01.12.2020   |              |                                       |
| * Ajetut kilometrit          | 50           | km           |                                       |
| * Kulkuneuvo                 | Oma auto     |              | ~                                     |
| * Aloreitti                  | koti-Meilaht | I-koti       |                                       |
|                              |              |              |                                       |
| Selite                       |              |              |                                       |
|                              |              |              |                                       |
| Tallenna reitiksi            |              |              |                                       |
| Lisähenkilöt                 |              |              |                                       |
| # * Kilometrit               | Nimi         | Organisaatio |                                       |
|                              |              | 0            |                                       |
|                              |              |              | (+)                                   |

## Kulut

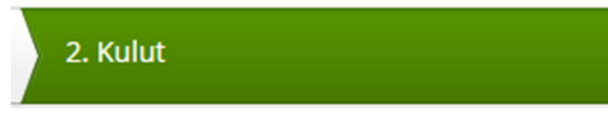

Kulut osiossa lisätään matkakohtaisesti kuuluvat matka- ja ruokailukulut. HUOM. Tutkittavien haittakorvaukset maksetaan palkanlaskennan kautta palkkiolomakkeella.

| Ti 01.12.2020                |           |
|------------------------------|-----------|
| 12:00 Matkalle lähtö (Suomi) | Lisää     |
| Ajo 50 km Oma auto           | 10,( Kulu |
| 13:00 Matkan päättyminen     |           |
| 🕥 Matka 2                    |           |
| La 05.12.2020                | $\oplus$  |
| 00.00 Matkalle lähtä (Suomi) |           |

Katso ALV % kuitista. Jos kululle ei löydy kuittia on ALV aina 0 %. Apurahaprojekteissa ALV kaikissa kuluissa 0%.

| Lisää kulu                    |                               |
|-------------------------------|-------------------------------|
| * Päivä                       | 01.12.2020                    |
| * Kululaji                    | E                             |
| * Maksuväline                 | Q Hae nimellä tai tunnuksella |
| * Valuutta <mark>summa</mark> | Ateriat (alv 0%)              |
| * Valuuttakurssi              | Ateriat (alv 14%)             |
| Summa                         | Ateriat (alv 24%)             |
| Selite                        | Hotelli (alv 0%)              |
|                               | Hotelli (alv 10%)             |
| Kulun tyyppi                  | Julkinen liikenne (alv 0%)    |
|                               | Julkinen liikenne (alv 10%)   |
|                               | Lentokone (alv 0%)            |
|                               | Lentokone (alv10%)            |
|                               | Muut kulut (alv 0%)           |
|                               | K ( 1-10/22 ( )               |

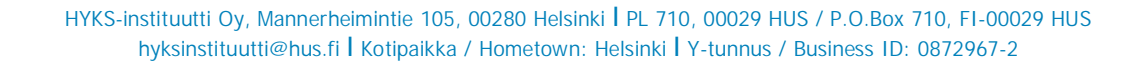

# Kuitit ja liitteet

Kuitit ja liitteet lisätään matkalaskun oikeasta yläkulmasta painamalla klemmarin kuvaa ja valitsemalla sinne PDF-tiedoston.

Kiinnitättehän erityistä huomiota, että kuitit ovat selkeästi skannattuja ja näkyvät tiedostossa oikein päin. Suositeltavaa on laittaa yhden päivän kuitit aina omalle sivulleen.

| Matkalasku            |            |                             |                | <b>P</b> 9                                                                                                    |
|-----------------------|------------|-----------------------------|----------------|----------------------------------------------------------------------------------------------------|
| Meilahti              |            |                             |                |                                                                                                    |
| kat ja ajot           | 2. Kulut   | 3. Ateriat                  | 👌 4. Tiliöinti | 5. Vahvista                                                                                                    |
| ta<br>Laskun liitteet | Uusi liite | Kohdistamattomat liitteet 0 |                | Tindactae maksimikaka 4 Mf                                                                                                    |
| Selite                | Valitse    |                             |                | Tiedostof maksiminäärä 10<br>Sallitut tiedostomuodot .xls, .xlsx,<br>.doc, .docx, .gif, .jpg, .tif, .tiff, .pdf,<br>.txt, .rtf, .jpeg, .png |
| Tiedoston nimi        |            |                             |                | Koko Tila                                                                                                    |
| Ei valittuja tiedosto | oja        |                             |                |                                                                                                    |
|                       |            |                             | Lähetä         | Sulje                                                                                                    |

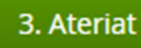

Ateriat osio EI OLE KÄYTÖSSÄ Matkalaskuun sisältyvät, korvattavat ateriat käsitellään Kulut-välilehdellä samalla tavalla kuin muutkin kulut.

## Tiliöinti

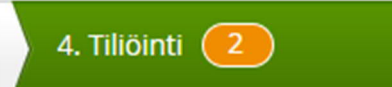

Tiliöinti osiossa käydään lisäämässä projektinumero, visiittinumero (tutkimuskäynti) sekä tutkittavan numero kulukohtaisesti.

| Matka 1                                     |                 |
|---------------------------------------------|-----------------|
| Ti 01.12.2020                               |                 |
| A Syötä kaikki pakolliset tiliöintitekijät. | 0               |
| Skilometrikorvaus 50 km Oma auto            | 10,00 EUR 🔶     |
| Tiliöinti: oletus                           | Summa 10,00 EUR |
| A Syötä kaikki pakolliset tiliöintitekijät. | 0               |
| O Ateriat (alv 14%)                         | 5,00 EUR +      |
| Tiliöinti: oletus                           | Summa 5,00 EUR  |

| * Projekti          |                                                                                      |
|---------------------|--------------------------------------------------------------------------------------|
| Tutkija             | Projekti-, visiitti (käynti)- ja tutkittavan numero                                  |
| Toimiala            | tiedot ovat pakollisia. Ilman näitä tietoja lasku                                    |
| Tulosyksikkö        | tullaan palauttamaan tekijälleen. Sponsori ei<br>hyväksy laskuja ilman näitä tietoja |
| Visiittinumero      | nyvaksy laskaja imarriana netoja.                                                    |
| * Tutkittavannumero |                                                                                      |

Kun tutkittavan numero (tutkittavan ID) on ensimmäisen kerran annettu tiliöinnissä ja tiedät, että sama henkilö jatkaa tutkimuksessa, voit käydä laittamassa tämän tutkittavan numeron oletukseksi henkilön tietoihin ohjelmaversion Classic puolella, jossa henkilö luotiin.

| Oletuskustannuskohdisteet |                   |              |
|---------------------------|-------------------|--------------|
| Projekti                  | 20138 Study 15743 | <            |
| Tutkija                   | Ei valittu        | ▼ 🕅          |
| Toimiala                  | Ei valittu        | ✓ 🛛          |
| Tulosyksikkö              | Ei valittu        | ▼ 🕅          |
| Visiittinumero            |                   | $\mathbf{X}$ |
| Tutkittavannumero         |                   |              |
| Tallenna                  |                   |              |

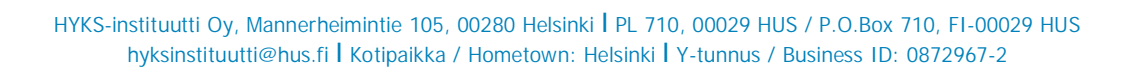

Jokainen kulu tulee tiliöidä, jonka jälkeen pääsee matkalaskun teon viimeiseen vaiheeseen. Ensimmäisen kulun tiliöinnin jälkeen tiliöinnin voi kopioida muihin kuluihin, mutta jokaisella matkalla eli visiitillä tulee käydä korjaamassa tiliöintiin oikea visiittinumero

|                                                    |                                         | 5,00 EUR 🗐                           |
|----------------------------------------------------|-----------------------------------------|--------------------------------------|
| <sup>Toimiala</sup><br>Sydän- ja keuhkokeskus (25) | Tulosyksikkö<br>Tutkimussopimukset (20) | Kopioi tiliöinti<br>Poista tiliöinti |
|                                                    | Summa                                   | <b>5,00</b> EUR                      |

### Vahvista

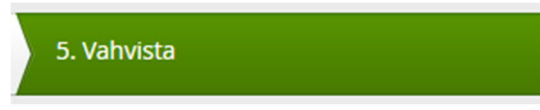

Näkymässä tulee kooste matkalaskulla olevista kuluista, jonka jälkeen painamalla "Lähetä hyväksyttäväksi" lasku lähtee asiatarkastukseen HYKS-instituutin ostoreskontranhoitajalle (hyväksyjä taso 1), joka laskun asiatarkastettuaan toimittaa matkalaskun eteenpäin varsinaiselle hyväksyjälle (hyväksyjä taso 2).

### Hyväksyntä

Järjestelmä lähettää automaattisesti sähköpostin kun uusia matkalaskuja on tullut hyväksyttäväksi.

Sähköposti ei sisällä linkkiä palveluun, vaan kirjautuminen tapahtuu kuten ohjeen ensimmäisellä sivulla on kerrottu.

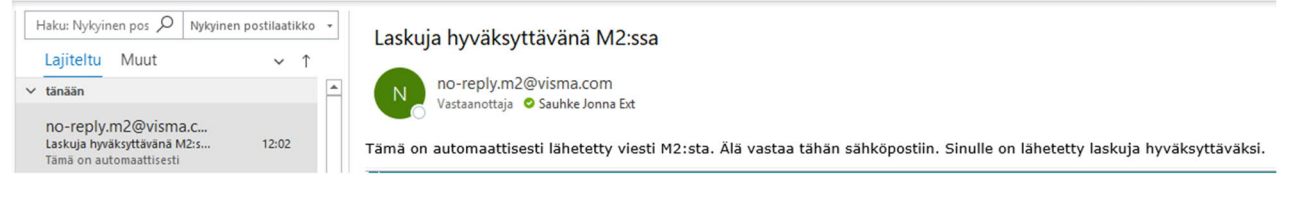

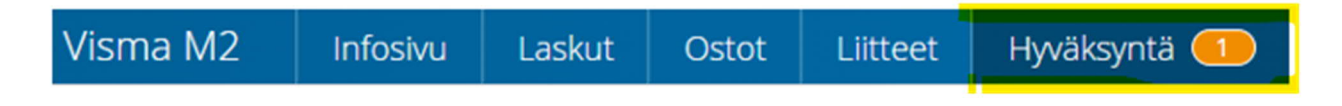

Hyväksyttävät matkalaskut näkyvät M2 Bluen yläreunassa, josta klikkaamalla pääsee katsomaan hyväksyttäviä laskuja.

Painamalla laskua, pääsee tarkastelemaan sen sisältöä.

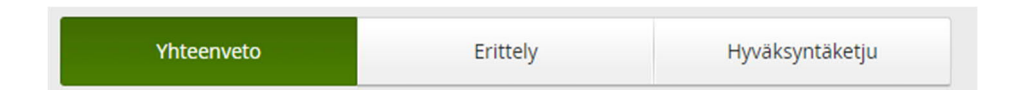

Yhteenveto kertoo tiivistetysti laskun sisällön.

Erittely välilehdellä näkyy jokainen tutkittavan visiitti omana matkanaan sekä siihen liittyvät kulut.

Hyväksyntäketjusta pääse tarkastelemaan polkua, jonka lasku on kulkenut.

Tarkistuksen jälkeen, jos laskulla on kaikki kunnossa ja se voidaan laittaa maksuun, tapahtuu hyväksyntä valitsemalla "Hyväksyntä" ja suorita toimenpide.

| Hyväksyntä Kierrätys Palautus / Hylkäys     |                                   |
|---------------------------------------------|-----------------------------------|
| Hyväksyntä (taso 1) Hyväksyntä (lopullinen) |                                   |
| Selite                                      |                                   |
|                                             |                                   |
|                                             |                                   |
|                                             | Muokkaa laskua Suorita toimenpide |

Jos laskua ei voi hyväksyä tai se sisältää virheitä, tulee lasku palauttaa tekijälle selitteen kera.

Selitteestä tulee käydä ilmi syy, minkä takia lasku on palautettu, jotta laskun tekijä voi tämän korjata.

| Hyväksyntä        | Kierrätys Palautus / Hylkäys                             |                                                  |
|-------------------|----------------------------------------------------------|--------------------------------------------------|
| Palauta tekijälle | Hylkää lopullisesti Pysäytä käsittely selvityksen ajaksi |                                                  |
| * Selite          |                                                          |                                                  |
|                   |                                                          |                                                  |
|                   |                                                          |                                                  |
|                   | Mu                                                       | Jokkaa laskua 🗧 Suorita toimen <del>pide –</del> |
|                   | Mu                                                       | iokkaa laskua 🐖 Suorita toimen <del>pide –</del> |